# **MEM - Member Requests for Publications**

#### Purpose:

This procedure explains the process of how to handle a member's call regarding requests for publications.

## Identification of Roles:

Customer Service Representatives (CSR) Administrative Assistance (AA)

### **Performance Standards:**

100% of Publication Requests responded to within 2 business days.

## Path of Business Procedure:

Step 1: Requests come by three different routes:

- a. Calls are routed by an Automatic Call Distributor (ACD) into a Publications queue.
- b. Written correspondence is scanned into OnBase Workflow (see OnBase procedures)
- c. E-mail inquiries into the website.

Step 2: Create Contact Log for each caller. (See Contact Log procedures)

Step 3: Verify the caller. (See Verification Procedures)

- a. If the caller is not a member, see Steps 4 & 5.
- b. If the caller is a member, proceed to Step 5.

Step 4: Verify with the caller what type of publication they are requesting.

- a. If the caller is requesting a Managed Care Organization (MCO) Provider Directory:
  - 1. Ask what MCO they need the list for.
  - 2. Direct the member to contact the desired MCO, and warm transfer the call to the MCO.
- b. If the caller is requesting any other publication:
  - 1. Click on the Publication Request button on the contact log.
  - 2. Choose the publication the caller has requested and the number of copies.
  - 3. Once all publications have been requested click on submit request.
- c. You may now complete your Contact Log as described in the Contact Log procedures.

Step 5: If caller is not a member and would like to request a publication:

- a. Click on the 'Publication Request' button in Contact Log.
- b. Choose the publication the caller is requesting and the number of copies needed.
- c. Enter 0000000m for ID# at bottom of request.
- d. Enter the caller's name in the Member Name field and their address in the lines below that.
- e. Once all publications have been selected, click on submit request.

| Publication       | Description                                                                          |
|-------------------|--------------------------------------------------------------------------------------|
| Child Care        | A pamphlet that explains how to apply for childcare assistance.                      |
| Assistance        |                                                                                      |
| (Comm. 62)        |                                                                                      |
| Estate Recovery   | This form explains the Estate Recovery Program                                       |
| Program (Comm.    |                                                                                      |
| 123)              |                                                                                      |
| Important Notice  | A flier for elderly or disabled members that explains how they may be eligible for a |
| of Property       | tax suspension on their property that they own.                                      |
| Owners and        |                                                                                      |
| Renters (Comm.    |                                                                                      |
| 121)              |                                                                                      |
| IA AIDS/HIV HI    | This booklet explains how Medicaid can help pay the costs of private insurance       |
| Premium           | premiums for individuals with Aids/HIV.                                              |
| Payment           |                                                                                      |
| Program (Comm.    |                                                                                      |
| 99)               |                                                                                      |
| Iowa Estate       | Not currently in use                                                                 |
| Recovery Law      |                                                                                      |
| (Comm. 266)       |                                                                                      |
| Medicaid for      | A pamphlet that explains MEPD.                                                       |
| Employed          |                                                                                      |
| Persons with      |                                                                                      |
| Disabilities      |                                                                                      |
| (Comm. 180)       |                                                                                      |
| Medicaid for      | A booklet that explains Medicaid and who is eligible and how to apply.               |
| Families and      |                                                                                      |
| Children Comm.    |                                                                                      |
| 27)               |                                                                                      |
| Medicaid for the  | A pamphlet that explains Medically Needy/Spenddown.                                  |
| Medically Needy   |                                                                                      |
| (Comm. 30)        |                                                                                      |
| Medicaid for      | This booklet explains how Medicaid works for individuals in a nursing home or care   |
| People in         | facility.                                                                            |
| Nursing Homes     |                                                                                      |
| and Other Care    |                                                                                      |
| Facilities (Comm. |                                                                                      |
| 52)               |                                                                                      |
| Medicaid for      | A pamphlet that explains QMB.                                                        |
| Qualified         |                                                                                      |
| Medicare          |                                                                                      |

| Beneficiary           |                                                                                                    |
|-----------------------|----------------------------------------------------------------------------------------------------|
| (Comm. 60)            |                                                                                                    |
| Medicaid for          | This booklet explains how Medicaid works for those that are also on SSI.                                        |
| SSI-Related           |                                                                                                    |
| Persons (Comm.        |                                                                                                    |
| 28)                   |                                                                                                    |
| Presumptive           | This pamphlet explains presumptive eligibility and how to apply.                                                |
| Medicaid              |                                                                                                    |
| Eligibility for       |                                                                                                    |
| Pregnant Women        |                                                                                                    |
| (Comm. 69)            |                                                                                                    |
| Protection of         | This booklet explains how Medicaid can help couples pay the cost of a spouse's care                             |
| your Resources        | in a medical facility.                                                                                          |
| and Income            |                                                                                                    |
| (Comm. 72)            |                                                                                                    |
| Right to Appeal       | This explains the member's right to appeal and how to do it.                                                    |
| Letter (Form 470-     | of the second second second second second second second second second second second second second second second |
| 0602)                 |                                                                                                    |
| Medicaid for          | A pamphlet that explains how individuals on SSI may be eligible for State                                       |
| SSI-related           | Supplementary Assistance and how to apply.                                                                      |
| persons (Comm.        |                                                                                                    |
| 28)                   |                                                                                                    |
| The HI Premium        | This brochure explains the HIPP program to members that may be eligible for                                     |
| Payment               | private insurance.                                                                                              |
| Program for IA        | r                                                                                                    |
| Medicaid              |                                                                                                    |
| (Comm. 91)            |                                                                                                    |
| Are Home &            | This pamphlet explains the HCBS services provided to members.                                                   |
| Community             |                                                                                                    |
| Based Services        |                                                                                                    |
| <b>Right for You?</b> |                                                                                                    |
| (Comm. 270)           |                                                                                                    |
| Your Guide to         | A book that explains Medicaid and its coverage.                                                                 |
| Medicaid              |                                                                                                    |
| (Comm. 20)            |                                                                                                    |
| SIQ                   | This form can be used by members to add or remove TPL.                                                          |
| Supplemental          |                                                                                                    |
| Insurance             |                                                                                                    |
| Questionnaire         |                                                                                                    |
| (Form 470-2826)       |                                                                                                    |
| Consumer              | Two booklets that explain the Consumer Choice program.                                                          |
| Choice Booklet        | 1 1 0                                                                                                    |
| (Comm. 280)           |                                                                                                    |
| IFPN Brochure         | This explains the Iowa Family Planning Network and how to apply.                                                |
| (Comm. 374)           |                                                                                                    |
| Dental Wellness       | Dental Wellness Plan enrollment letter, benefits page, enrollment form, and one-                                |
| Plan Enrollment       | page handouts for MCNA Dental and Delta Dental for new Dental Wellness                                          |
| Packet (New           | members.                                                                                                    |
| Member) [Form         |                                                                                                    |
| 470-5406, Comm.       |                                                                                                    |
| 491, Comm. 470-       |                                                                                                    |
| ,                     |                                                                                                    |

| 5405, Delta<br>Dontal page        |                                                                                       |
|-----------------------------------|---------------------------------------------------------------------------------------|
| MCNA Dental                       |                                                                                       |
| page]                             |                                                                                       |
| Managed Care                      | Comparison document providing information on basic required benefits for              |
| <b>Covered Benefits</b>           | Medicaid, Iowa Health and Wellness Plan, <i>hawk-i</i> , and the Iowa Family Planning |
| Comparison Grid                   | Network. (Found at:                                                                   |
| (No Comm.)                        | https://dhs.iowa.gov/sites/default/files/Benefit_Comparison_Final_March2016.pd<br>f   |
| IA Health Link                    | Member enrollment packet or sample enrollment packet for IA Health Link               |
| Enrollment                        | managed care program members.                                                         |
| Packet, or                        |                                                                                       |
| Sample                            |                                                                                       |
| Enrollment                        |                                                                                       |
| Packet [Form                      |                                                                                       |
| 470-5361, Form                    |                                                                                       |
| 470-5556, Comm.                   |                                                                                       |
| 470, Amerigioup                   |                                                                                       |
| AmeriHealth                       |                                                                                       |
| one-pager, and                    |                                                                                       |
| UnitedHealthcar                   |                                                                                       |
| e one-pager]                      |                                                                                       |
| IA Health Link                    | IA Health Link managed care program handbook for members.                             |
| Managed Care                      |                                                                                       |
| Program                           |                                                                                       |
| Handbook                          |                                                                                       |
| (Comm. 476)                       | Manshar and the set of the second second second set of the tAlthough the set          |
| IA Health Link                    | Member enrollment packet or sample enrollment packet for IA Health Link               |
| Packet or                         | managed care program memoers. (Spanish version).                                      |
| Sample                            |                                                                                       |
| Enrollment                        |                                                                                       |
| Packet (Spanish)                  |                                                                                       |
| [Form 470-                        |                                                                                       |
| 5361(S), Form                     |                                                                                       |
| 470-5356(S),                      |                                                                                       |
| Comm. 476(S),                     |                                                                                       |
| Amerigroup one-                   |                                                                                       |
| pager (Spanish),                  |                                                                                       |
| AmeriHealth                       |                                                                                       |
| One-pager                         |                                                                                       |
| (Spanish), and<br>UnitedHealthcar |                                                                                       |
| e one-nager                       |                                                                                       |
| (Spanish)]                        |                                                                                       |
| IA Health Link                    | IA Health Link Managed Care Program handbook for members. (Spanish version).          |
| Managed Care                      |                                                                                       |
| Program                           |                                                                                       |
| Handbook                          |                                                                                       |
| (Spanish)                         |                                                                                       |
| [Comm. 476(S)]                    |                                                                                       |

| IA Health Link          | IA Health Link Annual Enrollment packet for Non-IHAWP members. Packet         |
|-------------------------|-------------------------------------------------------------------------------|
| Annual                  | includes Annual Enrollment Letter, MCO Summary page, Value Added Services     |
| Enrollment              | page, and non-discrimination/language disclosure.                             |
| <b>Period Materials</b> |                                                                               |
| - Non-IHAWP             |                                                                               |
| members (Form           |                                                                               |
| 470-5440,               |                                                                               |
| Managed Care            |                                                                               |
| Organization            |                                                                               |
| (MCO) Summary           |                                                                               |
| page, Value             |                                                                               |
| Added Services          |                                                                               |
| page, and Comm.         |                                                                               |
| 209)                    |                                                                               |
| IA Health Link          | IA Health Link Annual Enrollment packet for IHAWP members. Packet includes    |
| Annual                  | Annual MCO Enrollment Letter, MCO Summary page, Value Added Services page,    |
| Enrollment              | Dental Wellness Plan Annual Enrollment Letter, MCNA Dental page, Delta Dental |
| <b>Period Materials</b> | page, and non-discrimination/language disclosure.                             |
| - IHAWP                 |                                                                               |
| members (Form           |                                                                               |
| 470-5440,               |                                                                               |
| Managed Care            |                                                                               |
| Organization            |                                                                               |
| (MCO) Summary           |                                                                               |
| page, Value             |                                                                               |
| Added Services          |                                                                               |
| page,Form 470-          |                                                                               |
| 5441, MCNA              |                                                                               |
| Dental page,            |                                                                               |
| Delta Dental            |                                                                               |
| page, Comm.<br>209)     |                                                                               |

Step 6: Step 1: See the procedure for Accessing Workflow.

Step 7: Click on the MEM02 – Publications Requests folder to begin processing the publication requests. When you click this folder the first request form will automatically open.

Step 8: Review the Member Publication Request form to verify all the items the member is requesting.

Step 9: Double click the 'Create Letter' icon.

Step 10: Review the letter to make sure that all of the information is correct. Click the x in the corner of the letter once completed.

Step 11: A message will come up stating that the letter has been successfully created and attached to the document. The question 'is that ok?' will pop up. Select 'Yes' and you have completed the letter.

Step 12: The Administrative Assistant (AA) will print out the publication request letters.

Step 13: AA will put each publication in an envelope along with the publication request letter and mail out to the member.

#### Forms/Reports:

None

# **RFP References:**

Interfaces: MMIS Claims Inquiry SUBSYSTEM OnBase Workview OnBase Workflow

# Attachments:

None